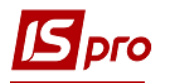

## Формирование справочника замен

В процессе производства продукции возникают ситуации, когда необходимо произвести замену одного компонента продукции другим, например, другого производителя или другим взаимозаменяемым компонентом. Для учета необходимо иметь информацию, о взаимозаменяемости компонентов, какой компонент, возможно заменить и на какие проводится замена. Справочник замен создается в подсистеме Управление производства / Конфигурация производства модуль Справочник замен. Справочник замен является реестром документов, который регламентирует допустимые замены материалов или полуфабрикатов при изготовлении продукции.

Перед созданием Справочника замен, необходимо чтобы были созданы Справочник номенклатуры, Справочник единиц измерения. А также должны быть созданы Спецификации на продукцию.

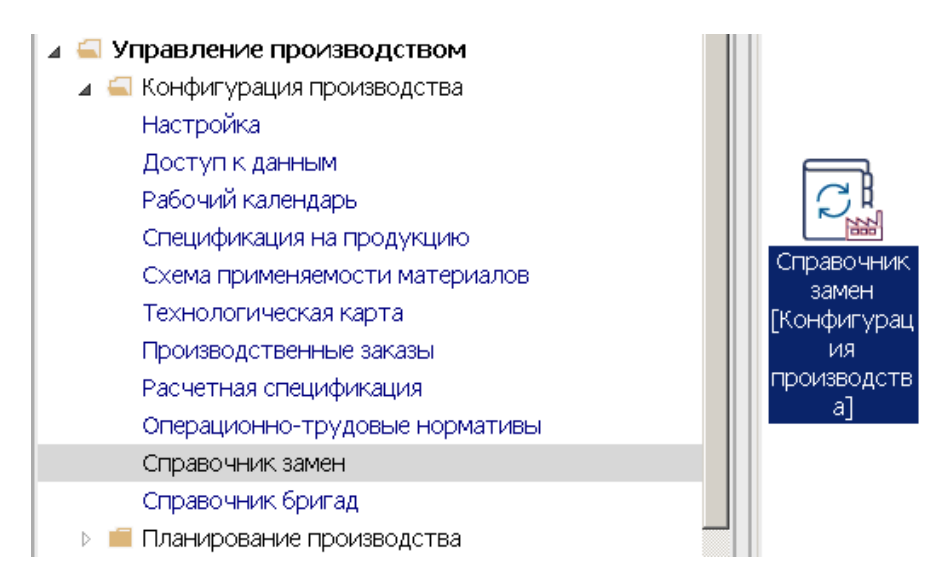

1. Установить курсор в табличную часть реестра Справочника замен и по пункту меню Реестр / Создать или по клавиши Insert создать документ замены. Выбрать вид замен: Одинарная замена или Групповая замена.

Одинарные замены, это замена одного компонента (материала или полуфабриката), при котором для одинарной замены вносится один или несколько компонентов, и из них возможно указать приоритет при замене и выбрать материал согласно приоритета.

Групповые замены, это возможность задать замену группе компонентов на один или больше компонентов.

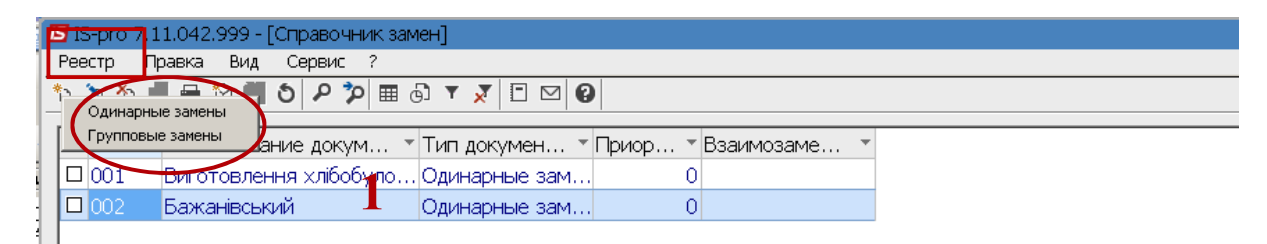

2. Например, выбрать пункт Одинарные замены.

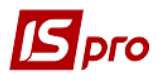

| 1 | 🖪 IS-pro 7.11.042.999 - [Справочник замен] |                               |             |         |            |   |  |
|---|--------------------------------------------|-------------------------------|-------------|---------|------------|---|--|
|   | Реестр Правка Вид Сервис ?                 |                               |             |         |            |   |  |
| 2 | Одинарные замены                           | > ♪ ♪ 面 ⊕ ▼                   | 🗴 🗉 🗹       |         |            |   |  |
|   | рупповые замены                            | 1е докум 👻 Тип                | докумен 🍷   | Приор 🔻 | Взаимозаме | - |  |
|   | 001 Виготовлення                           | я хлібобуло… <mark>Оди</mark> | нарные зам… | 0       |            |   |  |
|   | 🛛 🗆 002 🛛 Бажанівський                     | й Оди                         | нарные зам  | 0       |            |   |  |
|   |                                            |                               |             |         |            |   |  |

ВНИМАНИЕ!. Все поля желтого цвета подлежат обязательному заполнению

Провести заполнение реквизитов.

- 3. В поле **Номер** документа указывается произвольный номер или указывается автоматически, при настройке автонумерации.
- 4. В поле Наименование указывается произвольное название документа или продукции (тогда подтягивается спецификация)
- 5. Признак тип Одинарная или Групповая замена устанавливается автоматически.

| S-pro 7.11.042.999 - [C⊓pa | вочник замен]         |                             |                             |       |
|----------------------------|-----------------------|-----------------------------|-----------------------------|-------|
| стр Правка Вид Сер         | вис ?                 |                             |                             |       |
| ` 🐴 📕 🖶 🗞 📲 🕹 🗸            | ₽ 🎾 🖩 🗗 ▼ 🗶 🗉 🗠 🛛     |                             |                             |       |
|                            |                       |                             |                             |       |
| п тпаименование д          | цокум тип докумен тпр | иор трзаимоз                | заме т                      |       |
| Спецификация замен         | 0                     |                             | _ 0                         | ×     |
| документ правка вид        |                       |                             |                             |       |
|                            |                       |                             |                             |       |
| Номер: 3                   |                       |                             | _                           |       |
| Наименование:              | 1                     |                             | Признак: Олинарные замены   |       |
|                            |                       |                             |                             |       |
| * Артикул                  | - Наименование        | <ul> <li>Артикул</li> </ul> | т Наименование              | -     |
|                            |                       |                             |                             |       |
|                            |                       |                             |                             |       |
|                            |                       |                             |                             |       |
|                            |                       |                             |                             |       |
|                            |                       |                             |                             |       |
|                            |                       |                             |                             |       |
|                            |                       |                             |                             |       |
|                            |                       |                             |                             |       |
|                            |                       |                             |                             |       |
|                            |                       |                             |                             |       |
|                            |                       |                             |                             |       |
|                            |                       |                             |                             |       |
|                            |                       |                             |                             |       |
|                            |                       |                             |                             |       |
| Вил: Перецень замен        |                       | ил: Перецень т              | оваров замените пей — Строк | e f 🚽 |
|                            |                       | П                           | stapst summing of the       |       |
|                            |                       |                             |                             |       |

Для типа **Одинарные замены** - разрешено вводить несколько разных одинарных замен в документе.

6. Установить курсор в левую табличную часть окна для выбора номенклатурной позиции, которая подлежит замене и по пункту меню Документ / Создать или клавишей Insert выбрать Материал или Полуфабрикат.

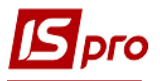

| Спецификация замен                                   |             | _ 0                              | X         |
|------------------------------------------------------|-------------|----------------------------------|-----------|
| Документ Правка Вид Сервис ?                         |             |                                  |           |
|                                                      |             |                                  |           |
| полуфацият из                                        | -           |                                  |           |
| Наименование: Изготовление хлебобулочных изделий     | Признак:    | Одинарные замены                 |           |
| Артикул 6 Наименование Артикул                       |             | <ul> <li>Наименование</li> </ul> | <b>_</b>  |
|                                                      |             |                                  |           |
|                                                      |             |                                  |           |
|                                                      |             |                                  |           |
|                                                      |             |                                  |           |
|                                                      |             |                                  |           |
|                                                      |             |                                  |           |
|                                                      |             |                                  |           |
| Вид: Перечень заменяемых товаров Строн Вид: Перечень | товаров зан | менителей Строн                  | a (∓<br>▶ |

- 7. Для компонента, подлежащего замене необходимо заполнить реквизиты:
  - в поле Артикул по клавише F3 выбрать необходимый компонент.

|                             |                     | XCMB     |           |          |            |          |   |
|-----------------------------|---------------------|----------|-----------|----------|------------|----------|---|
| омер: 03                    |                     |          |           |          |            |          |   |
| аименование: Изготовл       | пение хлебобулочных | изделий  |           | Признак: | Одинарные  | з замены |   |
| <ul> <li>Артикул</li> </ul> | ▼ Наимено           | ование 🔺 | * Артикул |          | - Наимен   | нование  | - |
|                             |                     |          |           |          |            |          |   |
| Редактирование замен.       | яемого              |          |           |          | ×          |          |   |
| Категория:                  | Материал            |          |           |          |            |          |   |
| Артикул:                    |                     |          |           | 7        | $\bigcirc$ |          |   |
| Характеристики:             |                     |          |           | /        |            |          |   |
| Спецификация:               |                     |          |           |          |            |          |   |
| Единица измерения:          | -                   |          |           |          |            |          |   |
| Количество:                 | 1.000000            |          |           |          |            |          |   |
|                             |                     |          |           | 0        |            |          |   |
|                             |                     |          | OK        | Отме     | на         |          |   |
|                             |                     |          |           |          |            |          |   |

- В поле Характеристика, при необходимости, вводится дополнительная характеристика номенклатурной позиции.
- 8. В поле Спецификация установить курсор и по клавише F3 выбрать необходимую Спецификацию.

| экумент правка вид                     |                           |                     |                  |           |
|----------------------------------------|---------------------------|---------------------|------------------|-----------|
| `````````````````````````````````````` | / 🎾 🎾 🏛 Ġ] 🔻 🗶 🖽          |                     |                  |           |
| мер: 03                                |                           |                     |                  |           |
| именование: Изготовле                  | жие хлебобулочных изделий |                     | Признак: Одинарн | ые замены |
| <ul> <li>Артикул</li> </ul>            | • Наименование            | 🔺 📄 🔹 Артикул       | т Наим           | иенование |
|                                        |                           |                     |                  |           |
| Редактирование замен.                  | яемого                    |                     | X                |           |
| Категория:                             | Материал                  |                     |                  |           |
| Артикул:                               | 2011101                   | Борошно вг пшеничне |                  |           |
| Характеристики:                        | 7                         |                     |                  |           |
| Спецификация:                          | 8 -                       |                     |                  |           |
| Елиница измерения:                     | кт 🔹                      |                     |                  |           |
| Единица изнорония.                     | 100.000000                |                     |                  |           |
| Количество:                            |                           |                     |                  | 1         |

9. Установить курсор в поле Единицы измерения, нажать клавишу F3, если в номенклатурной позиции было предусмотрено единицу измерения, то эта единица будет одна.

| Спецификация замен                    | · · ·                     |                     |                  |            |
|---------------------------------------|---------------------------|---------------------|------------------|------------|
| Документ Правка Вид                   | Сервис ?                  |                     |                  |            |
| ካ 🐂 ቲ ቲ 🖨 💾 🤊                         | ρ 🎾 🖩 🔂 🛪 🗶 🗖 🖂           | 0                   |                  |            |
| Номер: 03<br>Наименование: Изготовлен | ние хлебобулочных изделий |                     | Признак: Одинарн | ные замены |
| • Артикул                             | • Наименование            | * Артикул           | т Наиг           | менование  |
| Редактирование заменя                 | емого                     |                     | X                |            |
| Категория:                            | Материал                  |                     |                  |            |
| Артикул:                              | 2011101                   | Борошно вг пшеничне |                  |            |
| Характеристики:                       |                           |                     |                  |            |
| Спецификация:                         | •                         |                     |                  |            |
| Единица измерения:                    | м 9 🕞                     |                     |                  |            |
| Количество:                           | кг Кілограм               |                     |                  |            |
|                                       |                           | ОК                  | Отмена           |            |

- 10. В поле Количество вручную указать количество.
- 11. Нажать кнопку ОК

Номенклатурная позиция, подлежащая замене, заполнена.

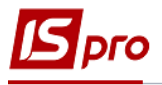

| 🖪 Спецификация замен 👘                |                           |               | _ 🗆 📈               |
|---------------------------------------|---------------------------|---------------|---------------------|
| Документ Правка Вид                   | Сервис ?                  |               |                     |
| ቴ 🐂 🛍 🖞 🖆 🖨 💾 🤊                       | ₽ 🎾 🆩 🗗 ▼ 🗶 🗖 🖂           | 0             |                     |
| Номер: 03<br>Наименование: Изготовлен | ние хлебобулочных изделий | Признак       | :: Одинарные замены |
| Артикул                               | • Наименование            | • Артикул     | • Наименование      |
| Редактирование заменя                 | емого                     |               | X                   |
| Категория:                            | Материал                  |               |                     |
| Артикул:                              | 20111021                  | Борошно житне | ▲                   |
| Характеристики:                       |                           |               |                     |
| Спецификация:                         |                           |               |                     |
| Единица измерения:                    | KT -                      |               |                     |
| Количество:                           | 10 100.00                 |               |                     |
|                                       |                           |               | гмена               |

12. Установить курсор в правую часть окна поля для выбора номенклатурной позиции, на которую будут производить замену и по пункту меню Документ / Создать или клавишей Insert выбрать Материал или Полуфабрикат. Выбрать необходимый пункт и нажать клавишу Enter.

| Спецификация замен                               | _ U 🔼                     |
|--------------------------------------------------|---------------------------|
| Докумант Правка Вид Сервис ?                     |                           |
| Материал 🖓 💾 🤊 🖉 🏛 🗗 🔻 🗶 🖸 💟 😧                   |                           |
| Полуфабрикат                                     |                           |
|                                                  |                           |
|                                                  |                           |
| Паименование. Изготовление хлеоооулочных издании | признак. Одинарные замены |
|                                                  |                           |
| Артикул Паименование — Артикул                   | 2 Паименование _          |
| D 20111021 Борошно житне                         |                           |
|                                                  |                           |
|                                                  |                           |
|                                                  |                           |
|                                                  |                           |
|                                                  |                           |
|                                                  |                           |
|                                                  |                           |
|                                                  |                           |
|                                                  |                           |
|                                                  |                           |
|                                                  |                           |
|                                                  |                           |
|                                                  |                           |
|                                                  |                           |
|                                                  |                           |
|                                                  |                           |
|                                                  |                           |

- 13. В окне Редактирование заменителя провести заполнение реквизитов:
  - в поле Артикул нажать клавишу F3

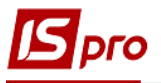

| 🖪 Специфик.                | ация замен             |                  |             | _ [                              |            |
|----------------------------|------------------------|------------------|-------------|----------------------------------|------------|
| Документ                   | Правка Вид Сервис      | ?                |             |                                  |            |
| ්ර 🐂 🐂 🏷                   | 🛍 🖶 💾 🎾 🔑 🎾            | ≣ @] ▼ 😿 🖻 🖂     | 0           |                                  |            |
| Номер:                     | 03                     |                  |             |                                  |            |
| Наименован                 | ие: Изготовление хлебо | булочных изделий |             | Признак: Одинарные замены        |            |
| 🔹 Артикул 🔹 Наименование 🔺 |                        |                  | ▼ Артикул   | <ul> <li>Наименование</li> </ul> | <b>_</b>   |
| 🗆 20111021 Борошно житне — |                        |                  |             |                                  |            |
| Редактирование заменителя  |                        |                  |             |                                  |            |
| Реестр Сервис ?            |                        |                  |             |                                  |            |
| <b>1 1 1 0</b> 0           |                        |                  |             |                                  |            |
|                            |                        |                  |             |                                  |            |
|                            | Категория:             | Материал         |             |                                  |            |
|                            | Артикул:               |                  |             | 13                               | $\bigcirc$ |
|                            | Характеристики:        |                  |             |                                  |            |
|                            | Спецификация:          | -                |             |                                  |            |
|                            |                        |                  |             |                                  |            |
|                            | Единица измерения:     | -                | Дата начала | Дата оконч.                      | -          |
|                            |                        |                  | 09/09/2021  |                                  |            |
|                            | Количество:            | 0.000000         |             |                                  |            |
| Вил: Пег                   | Приоритет:             | 0                |             |                                  |            |
|                            | приоритет.             |                  |             |                                  |            |
|                            | Коэфф. замены:         | 0.000000         |             |                                  |            |
|                            | Взаимозаменяемост      | гь               |             |                                  |            |
| _                          | Дополнительно          |                  |             |                                  | -          |

14. В окне Выбор номенклатуры выбрать необходимый материал (номенклатурную позицию).

| Специфика       | ция замен             |                    |             |                      | _ 0   |
|-----------------|-----------------------|--------------------|-------------|----------------------|-------|
| Документ Г      | Правка Вид Сервис     | ?                  |             |                      |       |
| 3 🐂 👘 🐉         | 🋍 🖶 💾 🎾 🔑 🎾           | 🖩 🗗 🔻 🗶 🕈 🕑        | 0           |                      |       |
| номер:          | 03                    |                    |             |                      |       |
| Наименовани     | е: Изготовление хлебо | обулочных изделий  |             | Признак: Одинарные з | амены |
| ▼ Артик □ 20111 | <b>сул т</b><br>1021  | Наименование       | * Артикул   | ▼ Наимено            | вание |
| Pe              | дактирование замени   | теля               |             |                      |       |
|                 | eeup cepsuc ?         |                    |             |                      |       |
|                 |                       | /                  |             |                      |       |
|                 | Категория:            | Материал           |             |                      |       |
|                 | Артикул:              |                    |             |                      |       |
|                 | Характеристики:       |                    |             |                      |       |
|                 | Спецификация:         | •                  |             |                      |       |
|                 | Единица измерения:    | •                  | Дата начала | Дата оконч.          | -     |
|                 | Количество:           | 0.000000           | 09/09/2021  |                      |       |
| Выбор ном       | енклатуры             |                    | 1           | _ 🛛 🔀                |       |
| еестр Пра       | вка Вид Сервис        | ?                  |             |                      |       |
| ් ර ්           | 🏠 🗙 🔎 🗶 🕱 🖽           | 6) E 🖂 😯           | 14          |                      |       |
|                 |                       |                    | 14          |                      |       |
| ртикул          | • Наиме               | енование краткое 🔹 |             |                      | -     |
| 011101          | Бороц                 | но вг пшеничне     |             |                      |       |
| 2011201         | Бороц                 | лю 1 гатунку       |             |                      |       |

- В поле Характеристика, дана характеристика номенклатурной позиции, поле заполнено, при необходимости, вводится дополнительная характеристика номенклатурной позиции.
- 16. В поле Спецификация (если указана спецификация, привязанная к названию продукции), по клавиши F3, из перечня, выбрать необходимую Спецификацию.

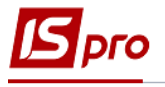

17. В поле Единица измерения, если в номенклатурной позиции было предусмотрено единицу измерения, то эта единица будет одна или нажать клавишу F3 и выбрать нужную.

| Редактирование заменит | теля             |                   |               |
|------------------------|------------------|-------------------|---------------|
| Реестр Сервис ?        |                  |                   |               |
| 1150000                |                  |                   |               |
|                        |                  |                   |               |
| Категория:             | Материал         |                   |               |
| Артикул:               | 2011201          | Борошно 1 гатунку |               |
| Характеристики: 1      | 5                |                   |               |
| Спецификация:          | <u>    16   </u> |                   |               |
|                        |                  |                   |               |
| Единица измерения:     | кт 17 -          | Дата начала       | Дата оконч. 🔺 |
| Количество:            | 1.000000         | 09/09/2021        |               |
|                        | 10               |                   |               |
| Приоритет:             |                  |                   |               |
| Коэфф. замены: 21      | 100.000000       |                   |               |
| Взаимозаменяемост      | ГЬ               |                   |               |
| Дополнительно          |                  |                   | <b>~</b>      |
|                        |                  | 1                 |               |

- 18. В поле Количество вручную указать количество номенклатурной позиции, на которую будет произведена замена.
- 19. Определить **Приоритет**, если замен будет несколько и есть приоритетные позиции для проведения замены.
- 20. Определить коэффициент замены при проведении перерасчета, если необходимо, расчет производится без возможности проведения корректировки; информативный реквизит.
- 21. При заполнении даты использования замены Дата начала устанавливается автоматически датой создания замены с возможностью корректировки.
- 22. Реквизит Дата окончания действия замены не указывается, если дата не известна. Если дата определена, то установить дату с помощью календаря.

| Редактирование заменит          | еля        |                                     | X                   |
|---------------------------------|------------|-------------------------------------|---------------------|
| Реестр Сервис ?                 |            |                                     |                     |
| 1 1 1 5 🗉 🛛 🖓                   |            |                                     |                     |
|                                 |            |                                     |                     |
| Категория:                      | Материал   |                                     |                     |
| Артикул:                        | 2011201    | Борошно 1 гатунку                   |                     |
| Характеристики:                 |            |                                     |                     |
| Спецификация:                   | -          |                                     |                     |
| Единица измерения:              | KI. 🔺      | Дата начала<br>09/09/2021 <b>21</b> | Дата оконч.         |
| Количество:                     | 1.000000   | Период действия                     | замены 🔀            |
| Приоритет:                      | 0          | Дата начала дей                     | ствия: 09/09/2021 🔤 |
| Коэфф. замены:                  | 100.000000 | Дата окончания                      | действия:           |
| Взаимозаменяемост Дополнительно | Ъ          |                                     | ОК Отмена           |
|                                 |            | 1                                   |                     |

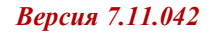

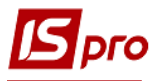

| Редактировани                                                                                                    | е зам | ени            | теля       | 1          |             |            |     |                                    | Х |  |
|----------------------------------------------------------------------------------------------------|-------|----------------|------------|------------|-------------|------------|-----|------------------------------------|---|--|
| Реестр Серви                                                                                                    | 1C ?  | •              |            |            |             |            |     |                                    |   |  |
| 1 1 1 O                                                                                                    |       | 0              |            |            |             |            |     |                                    |   |  |
|                                                                                                    |       |                |            |            |             |            |     |                                    | _ |  |
| Категория:                                                                                                    |       |                | Ma         | тері       | иал         |            |     | ]                                  |   |  |
| Артикул:                                                                                                    |       |                | 20         | 1120       | 01          |            |     | Борошно 1 гатунку 🔺                |   |  |
| Характеристики:                                                                                                    |       |                |            |            |             |            |     |                                    |   |  |
| Спецификаци 🖪 Календарь 🛛 💦                                                                                                    |       |                |            |            |             |            |     |                                    |   |  |
| Chicder the state of the state of the state |       |                | 9 сен      | гябр       | я 202       | 1г.        |     |                                    |   |  |
| Единица изме                                                                                                    | . ≪Пн | <b>∮</b><br>Вт | Сент<br>Ср | ябры<br>Чт | ь 202<br>Пт | 1  )<br>C6 | Bc  | Дата начала Дата оконч. 🔺          | 1 |  |
| Konuuecteor                                                                                                    | 30    | 31             | 1          | 2          | 3           | 4          | 5   | 09/09/2021                         | 1 |  |
| количество:                                                                                                    | 6     | 7              | 8          | 9          | 10          | 11         | 12  | Период действия замены             |   |  |
| Приоритет:                                                                                                    | 13    | 14             | 15         | 16         | 17          | 18         | 19  | Дата начала действия: 09/09/2021 🔤 |   |  |
| Коэфф. заме⊢                                                                                                    | 20    | 21             | 22         | 23         | 24          | 25         | 26  | Лата окончания лействия: 22 📰 🛛    |   |  |
|                                                                                                    | 27    | 28             | 29         | 30         | 1           | 2          | 3   |                                    |   |  |
| 🗌 Взаимозам                                                                                                    | 4     | 5              | 6          | 7          | 8           | 9          | 10  |                                    |   |  |
| Лополните                                                                                                    |       |                |            |            |             |            |     |                                    |   |  |
|                                                                                                    |       |                | ок         |            |             | Отме       | ена |                                    | 1 |  |

23. Создана спецификация замены. При необходимости добавить записи замены с другими приоритетами.

| 🖪 Спецификация замен 📃 🗖 🔀   |                                    |                           |  |  |  |  |
|------------------------------|------------------------------------|---------------------------|--|--|--|--|
| Документ Правка Вид Сервис ? |                                    |                           |  |  |  |  |
| <u>*</u> ) *> *> *) *)       | ₽`  💾 🄊 ዶ 🎾 🎟 💩  🗶 🗉 🖂 😰           |                           |  |  |  |  |
| Номер:                       | 03                                 |                           |  |  |  |  |
| Наименование:                | Изготовление хлебобулочных изделий | Признак: Одинарные замены |  |  |  |  |
| • Артикул                    | 🕆 Наименование 🔺 📑 Артикул         | • Наименование            |  |  |  |  |
| □ 2011102:                   | I Борошно житне 🚽 📮 2011201        | Борошно 1 гатунку —       |  |  |  |  |
|                              | 23                                 |                           |  |  |  |  |
|                              |                                    |                           |  |  |  |  |

## 24. Если выбрать пункт Групповые замены.

|      | 🖪 IS-pro 7.11.042.999 - [Справочник заг | иен]                               | _ 0 📈    |
|------|-----------------------------------------|------------------------------------|----------|
|      | Реестр Правка Вид Сервис ?              |                                    |          |
| ~ (  | Одинарные замены 0 Р 🎾 🖩                | 6 • 7 7 6 9                        |          |
| 24 \ | Прупповые занены                        | Тип докумен * Приор * Взаимозаме * | <u> </u> |
|      | 1001 Виготовлення хлібобуло             | . Одинарные зам 0                  |          |
|      | 002 Бажанівський                        | Одинарные зам 0                    |          |
|      |                                         |                                    |          |

- 25. В окне Спецификация замен провести заполнение реквизитов.
- 26. В поле **Номер документа** указать произвольный номер или при настроенной автонумерации устанавливается автоматически.
- 27. В поле Наименование указывается произвольное наименование документа (продукции).
- 28. Признак тип Групповые замены устанавливается автоматически.

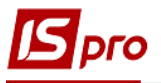

| 🗗 IS-pro 7.11.042.999 - [Справочник замен] |                                  |                    |
|--------------------------------------------|----------------------------------|--------------------|
| Реестр Правка Вид Сервис ?                 |                                  |                    |
| ъъъъ 📕 🖶 ѷ 📲 🗿 🖊 🎾 🎟 🚱 ז                   | 7 🗶 🗉 🕑                          |                    |
|                                            |                                  |                    |
| Н Тиг                                      | п докумен т Приор т Взаимозаме т |                    |
| 🗖 001 🛛 Виготовлення хлібобуло Оди         | инарные зам 0                    |                    |
| 🗆 002 Бажанівський Оди                     | инарные зам 0                    |                    |
| 🖪 Спецификация замен                       | 0.5                              | _ 🛛 🗙              |
| Документ Правка Вид Сервис ?               | 25                               |                    |
| <b>ት ነ ነ</b> ነ ነ ው 🗗 🗩 🗩 🗩 🎾 🖿 🔻           | 🗶 🖸 🖸                            |                    |
| 26                                         |                                  |                    |
|                                            |                                  | Взаимозаменяемость |
| Наименование: 27                           | 28 Признак                       | : Групповые замены |
|                                            |                                  |                    |
| Артикул * Наим                             | 1енование 📥 💽 Артикул            | 🛛 Наименование 🔶   |
|                                            |                                  |                    |
|                                            |                                  |                    |
|                                            |                                  |                    |
|                                            |                                  |                    |

29. Установить курсор в левую часть окна для выбора номенклатурной позиции, которая подлежит замене и по пункту меню Документ / Создать или по клавиши Insert выбрать Материал или Полуфабрикат.

| IS pro 7-11-042-000 [Corporporuture comput                  |                            |  |  |  |  |  |
|-------------------------------------------------------------|----------------------------|--|--|--|--|--|
| Варата Вирана Вир Салана С                                  |                            |  |  |  |  |  |
| Реестр Правка Вид Сервис ?                                  |                            |  |  |  |  |  |
| *ኒ ኈ ጜ 📲 🖶 🏷 📲 ຽ 🔎 🎾 🖽 🚯 🔻 🗶 [[                             |                            |  |  |  |  |  |
|                                                             |                            |  |  |  |  |  |
| Н т Наименование докум т Тип докумен т Приор т Взаимозаме т |                            |  |  |  |  |  |
| 001 Виготовлення хлібобуло Одинарные зам 0                  |                            |  |  |  |  |  |
| 🛛 002 Бажанівський Одинарнь                                 | е зам 0                    |  |  |  |  |  |
| 🖪 Спецификация замен                                        | _ 🛛 📈                      |  |  |  |  |  |
| Докуме💓 Правка Вид Сервис ?                                 |                            |  |  |  |  |  |
|                                                             |                            |  |  |  |  |  |
| Полуфабрика Приор                                           | итет: 0 Взаимозаменяемость |  |  |  |  |  |
| Наименование:                                               | Признак: Групповые замены  |  |  |  |  |  |
| Артикул 29 Наименован                                       | ие Артикул • Наименование  |  |  |  |  |  |
|                                                             |                            |  |  |  |  |  |

30. Заполнение позиций аналогично одинарным заменам. См. с п.7.